# Search Invoices & Credits With Approved for Payment

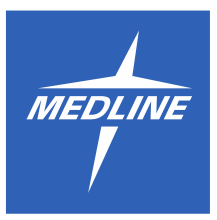

This search provides convenient access to your Medline invoices as well as credit and debit memos with the option to print or save as a PDF. If you still have questions, feel free to <u>call</u> or <u>email</u> our Helpdesk for technical assistance.

### **Table of contents**

Click any of the topics below to jump to the section.

Search Invoices/Credits/Debits Open, Print or Save as PDF View Invoice and/or Mark Item(s) as Received Approved for Payment

Search Invoices/Credits/Debits

Log in and go to the My Account page, then complete the following steps:

### Select Search Invoices/Credits

| My Account Home            | M | y Account for              |          |                    |                |
|----------------------------|---|----------------------------|----------|--------------------|----------------|
| Mu Orders                  |   | Showing orders for account | only     |                    |                |
| My Orders                  |   |                            |          |                    |                |
| View Current Cart          |   | Shipments arriving         | 0        | Un-submitted       | * •            |
| Create New Order           |   | today                      | 0        | orders             | 3              |
| Order Dashboard            |   |                            | View all |                    | View all       |
| Search Orders              |   |                            |          |                    |                |
| Search Backordered Items   |   | Rejected items             | 1        | Items on backorder | 1              |
| Search Invoices/Credits    |   |                            | View all |                    | View all       |
| Search Returns/Reported    |   |                            |          |                    |                |
| Issues                     |   |                            |          |                    | * Last 30 days |
| Create Return/Report Issue |   |                            |          |                    |                |

Select Search Invoices/Credits within the navigation tool on the left hand side of your screen.

For more information on how to use specific features on our site, visit <u>medline.com/help</u> Created: 4/19/2023

# With Approved for Payment

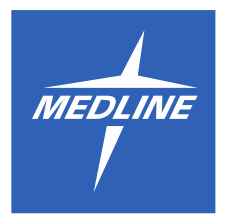

#### **Select Search Criteria**

| Search For Inv                                       | voices/Debit Memos/Credit Memos                                                                                                    | Help for this page                    |
|------------------------------------------------------|----------------------------------------------------------------------------------------------------|---------------------------------------|
| Search For: 1                                        | 2                                                                                                    |                                       |
| Timeline: 2                                          | Last 1 Day 🗸                                                                                                    |                                       |
| Document Type: 3                                     | Invoice Any Status Credit Memo Credit Memo                                                                                                    |                                       |
| Accounts 4                                           | Account only                                                                                                    |                                       |
| •                                                    | ○ All accounts I have access to                                                                                                    |                                       |
|                                                      | $\odot$ Search within selected accounts <u>Select</u>                                                                                                    |                                       |
| Search                                               | Reset                                                                                                    |                                       |
| Disclaimer: This feature<br>provided in no way satis | is intended to be used as a tool for acknowledging receipt of product shipments within your organizat<br>sfies any outstanding debts to Medline. Please call 800-388-2147 for inquiries regarding outstanding a | ion. Information<br>account balances. |

- 1. *(Optional)* Enter search keywords. For a reminder of keywords available to be searched, you can hover your mouse over the gray "?" information box.
- 2. **Choose a Timeline** from the dropdown, or **click Select Date Range** to create a custom timeline for your search.

|                   | _ |
|-------------------|---|
| Last 1 Day        | ~ |
| Last 1 Day        |   |
| Last 7 Days       |   |
| Last 30 Days      |   |
| Last 90 Days      |   |
| Last 180 Days     |   |
| Last 270 Days     |   |
| Last 365 Days     |   |
| Select Date Range |   |

3. Select Document Type of Invoice, Credit Memo or Debit Memo.

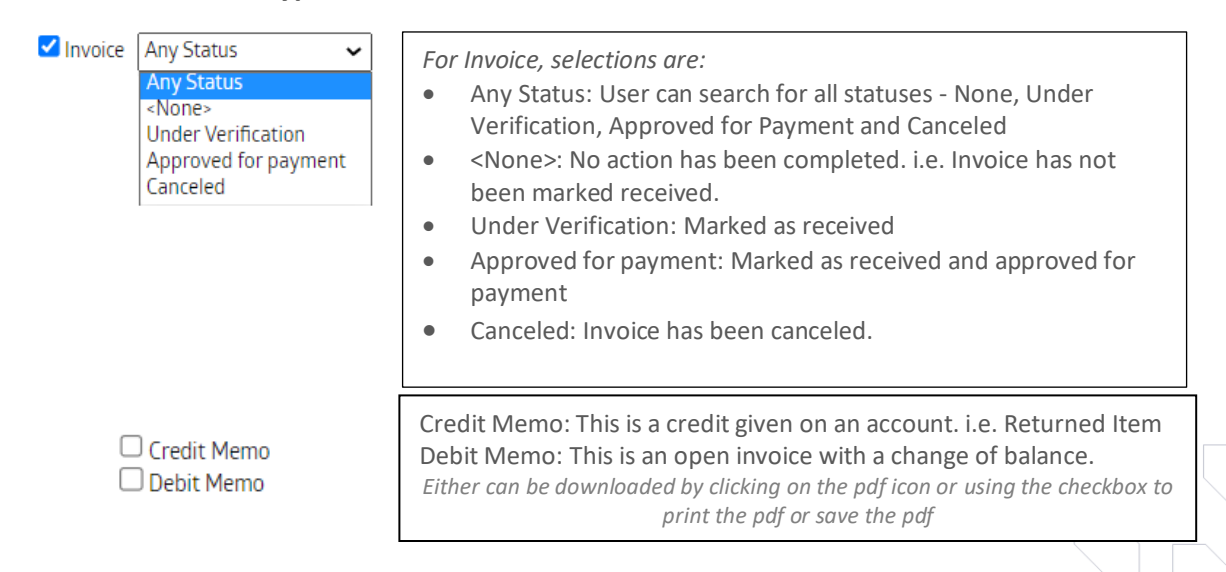

# With Approved for Payment

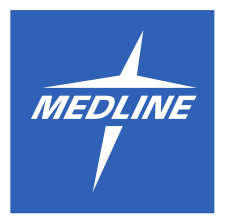

4. Select Account(s) in which you would like to search.

| ○ Account only                                    | Account XX only: Search will only be performed in this account.                 |
|---------------------------------------------------|---------------------------------------------------------------------------------|
| All accounts I have access to                     | All Accounts I have access to: All accounts                                     |
| $\bigcirc$ Search within selected accounts Select | Search within Selected Accounts <u>Select:</u> Click on the blue Select option, |
|                                                   | which will allow you to choose multiple accounts                                |

#### Once you have entered the account

search criter

Search

een **Search** button to perform the search.

#### Open, Print or Save as PDF

|           |                  |     |         |            |              |              | Print        | Save as PDF |
|-----------|------------------|-----|---------|------------|--------------|--------------|--------------|-------------|
| owing 1 - | 13 of 13 Results |     | -       | _          |              | _            |              |             |
| old To #  | Document #       | PDF | Туре    | Date       | Gross Amount | Total Amount | PO# Due Date | Status      |
|           |                  | Z   | Invoice | 04/05/2023 | \$95.99      | \$102.47     | 06/04/20     | 23 🗹        |
|           |                  | T.  | Invoice | 04/05/2023 | \$95.99      | \$102.47     | 06/04/20     | 23 🛛        |
|           |                  | ᆺ   | Invoice | 04/05/2023 | \$95.99      | \$102.47     | 06/04/20     | 23          |
|           |                  | 7   | Invoice | 04/05/2023 | \$95.99      | \$102.47     | 06/04/20     | 23 🛛        |
|           |                  | ㅈ   | Invoice | 04/05/2023 | \$95.99      | \$102.47     | 06/04/20     | 23 🛛        |
|           |                  | 7   | Invoice | 04/05/2023 | \$95.99      | \$102.47     | 06/04/20     | 23 🗌        |
|           |                  | 7   | Invoice | 04/05/2023 | \$95.99      | \$102.47     | 06/04/20     | 23 🗌        |
|           |                  | ㅈ   | Invoice | 04/05/2023 | \$95.99      | \$102.47     | 06/04/20     | 23 🛛        |
|           |                  | ᆺ   | Invoice | 04/05/2023 | \$95.99      | \$102.47     | 06/04/20     | 23 🗌        |
|           |                  | ᆺ   | Invoice | 04/05/2023 | \$95.99      | \$102.47     | 06/04/20     | 23 🗌        |
|           |                  | Z   | Invoice | 04/05/2023 | \$89.57      | \$94.60      | 06/04/20     | 23          |
|           |                  | Ţ   | Invoice | 04/05/2023 | \$69.19      | \$73.85      | 06/04/20     | 23          |
|           |                  | Z   | Invoice | 04/05/2023 | \$95.99      | \$102.47     | 06/04/20     | 23          |
| owing 1 - | 13 of 13 Results |     |         |            |              |              |              |             |

From the search invoice and credits search results page, you can access an individual invoice either by:

**Clicking** on the **Document #** to open the document within Medline.com, **clicking** on the **PDF icon** within the line item to open the invoice as a separate PDF, or **check the box** at the end of the line item. This will allow the "Print" and "Save as PDF" buttons to become active to select an option.

# With Approved for Payment

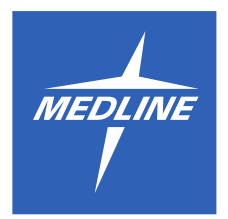

To Open and Save Multiple Invoices as a PDF or Print

|           |            |          |         |            |              |              |     | Print      | Save as PDF           |
|-----------|------------|----------|---------|------------|--------------|--------------|-----|------------|-----------------------|
| Sold To # | Document # | PDF      | Туре    | Date       | Gross Amount | Total Amount | PO# | Due Date   | Status 🔽              |
|           |            | 7        | Invoice | 04/05/2023 | \$95.99      | \$102.47     |     | 06/04/2023 | <ul> <li>✓</li> </ul> |
|           |            | <b>T</b> | Invoice | 04/05/2023 | \$95.99      | \$102.47     |     | 06/04/2023 | <b>~</b>              |
|           |            | <b>T</b> | Invoice | 04/05/2023 | \$95.99      | \$102.47     |     | 06/04/2023 | ✓                     |
|           |            | 저        | Invoice | 04/05/2023 | \$95.99      | \$102.47     |     | 06/04/2023 |                       |

If you wish to open and save all documents within your search criteria as a PDF, **click** on the **top box** next to Status in the header. It will select all lines. Then **click Save as PDF**. This will save all selected items as one document for you to save and or print.

| Sold To # | Document # | PDF | Туре    | Date       | Gross Amount | Total Amount | PO# | Due Date   | Status |          |
|-----------|------------|-----|---------|------------|--------------|--------------|-----|------------|--------|----------|
|           |            | 7   | Invoice | 02/23/2023 | \$44.88      | \$44.88      |     | 03/25/2023 |        |          |
|           |            | 7   | Invoice | 02/23/2023 | \$38.22      | \$38.22      |     | 03/25/2023 |        |          |
|           |            | 7   | Invoice | 02/23/2023 | \$462.00     | \$462.00     |     | 03/25/2023 |        | <b>V</b> |

You can also select one or more of the documents you wish to save as a PDF, and not all of documents by clicking on selected boxes.

#### **Open and Access Individual Invoice**

| Sold To # | Document # | PDF | Туре    | Date       | Gross Amount | Total Amount | PO# | Due Date   | Status |  |
|-----------|------------|-----|---------|------------|--------------|--------------|-----|------------|--------|--|
|           |            | ㅈ   | Invoice | 04/05/2023 | \$95.99      | \$102.47     |     | 06/04/2023 |        |  |

Click on the linked Document number on the line item.

# With Approved for Payment

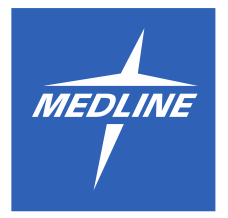

View Invoice and Mark Item(s) as Received

| Invoice Status: |           |      |             |             | [           | Update    | Save and    | Close    | Approved for F | Payment |
|-----------------|-----------|------|-------------|-------------|-------------|-----------|-------------|----------|----------------|---------|
| Invoice Date:   | 04/12/    | 2023 |             |             | Sold To:    |           |             |          |                |         |
| Invoice #:      |           |      |             |             |             |           |             |          |                |         |
| Customer PO #:  |           |      |             |             | Ship To:    |           |             |          |                |         |
| Customer #:     |           |      |             |             |             |           |             |          |                |         |
| Order #:        |           |      |             |             |             |           |             |          |                |         |
| Currency:       | USD       |      |             |             |             |           |             |          |                |         |
| Amount Due:     | \$        |      |             |             |             |           |             |          |                |         |
| Received # C    | Order QTY | Unit | Invoice QTY | SKU         | Description | ı         |             |          | Unit Price     | Amoun   |
| 250             | 2         | CS   | 1           | SWD81882712 | MBO-SYR     | INGE,MAGE | LLAN,TB,1ML | ,27X1/2" | \$             | Ş       |
| 250             | ے<br>م    |      |             | 50000002712 | MDU-STR     | INGE,MAGE |             | ,211112  | Ş              | Ş       |

Once opened, you will be able to view the details of the invoice. Each line item will provide the location where the items were shipped from along with courier information including tracking and packing slip link.

#### Mark Item(s) as Received

| Save as PDF                       |                                                                                                    |                                                    |                                          |                                   |                               | nvoice                 |
|-----------------------------------|----------------------------------------------------------------------------------------------------|----------------------------------------------------|------------------------------------------|-----------------------------------|-------------------------------|------------------------|
| Approved for Payment              | Update Save and Close A                                                                                                    |                                                    |                                          | <none></none>                     | Status:                       | Invoice                |
|                                   | d To:                                                                                                    | S                                                  |                                          | 03/27/2023                        |                               | voice Date             |
|                                   | p To:                                                                                                    | SI                                                 |                                          |                                   | ) #:                          | ustomer P<br>ustomer # |
|                                   |                                                                                                    |                                                    |                                          | USD<br>\$                         |                               | urrency:<br>mount Du   |
|                                   |                                                                                                    |                                                    |                                          |                                   |                               | Dessived               |
| Unit Price Amount                 | Description                                                                                                    | SKU                                                | Invoice QTY                              | der QIY Unit                      | r 01                          |                        |
| Unit Price Amount                 | Description<br>OPTIFOAM GENTLE EX, BORDERED, 4X4                                                                               | SKU<br>MSCEX44EPH                                  | Invoice QTY                              | 16 EA                             | r Oi<br>10                    |                        |
| Unit Price Amount                 | Description<br>OPTIFOAM GENTLE EX, BORDERED, 4X4<br><u>OUND (EDXG)</u> Packing Slip: <u>12345678</u>                           | SKU<br>MSCEX44EPH<br>08/2023 FEDEX G               | Invoice QTY<br>16<br>16 EA on 02/0       | 16 EA<br>Lincolnton, NC           | r Or<br>10<br>rom B33 -       | Shipped:               |
| Unit Price Amount<br>S S<br>E S S | Description OPTIFOAM GENTLE EX, BORDERED, 4X4 OUND.(EDXG)Packing Slip: <u>12345678</u> APPLICATOR.COTTON-TIP.PLASTIC.6.STERILE | SKU<br>MSCEX44EPH<br>08/2023 FEDEX G<br>MDS202095H | Invoice QTY<br>16<br>16 EA on 02/0<br>25 | 16 EA<br>Lincolnton, NC<br>25 PAK | r 01<br>10<br>:om B33 -<br>20 | Shipped:               |

1) Select box(es) on left hand side under Received column.

2) Click Update button to update, click Save and Close button to save updates and close invoice.

Save to PDF: Click to save as a PDF document

# With Approved for Payment

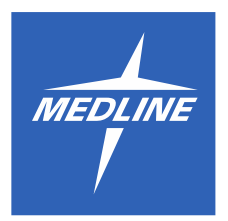

| Received   | #                  | Order QTY                    | Unit              | Invoice QTY                    | SKU                                     | Description                               | Unit Price | Amount |
|------------|--------------------|------------------------------|-------------------|--------------------------------|-----------------------------------------|-------------------------------------------|------------|--------|
| 1          | 20                 | 1                            | CS                | 1                              | MMM2050                                 | MBO-DRAPE, STERIDRAPE 2, INCISE, 23 X 23" | \$         | \$     |
| Shipped: 1 | from Co<br>as Reco | 02 - Grayslak<br>eived by LA | (e, IL 1<br>URA D | CS on 02/28/<br>ELISI-CS on 04 | 2023 MEDTRAN<br>/12/2023 ( <u>remov</u> | IS (M178) Packing Slip: <u>123456789</u>  |            |        |

If you marked as received by mistake, **click (remove)** to update the line item to show it was not received.

### Approved for Payment

When you are within a selected invoice and ready to approve for payment, Click the green Approved for

| Payment button. | Approved for Payment |                                                                                                    |   |
|-----------------|----------------------|----------------------------------------------------------------------------------------------------|---|
|                 | F                    |                                                                                                    |   |
|                 |                      | Approved for Payment                                                                                  | × |
|                 |                      | 2 item(s) in this invoice are not marked as received. Please select an option if you wish to continue |   |
|                 |                      | O Mark them as received                                                                               |   |
|                 |                      | O Leave them as is                                                                                    |   |
|                 |                      | Continue                                                                                              |   |

*If you did not previously mark the item(s) as received,* you will receive a pop up box. **Select the radio button accordingly**. The continue button will become active. **Click Continue** to advance to the next pop up box.

# With Approved for Payment

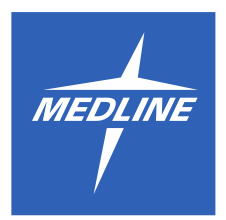

| Approved for Payment |                                         | > |
|----------------------|-----------------------------------------|---|
| Change the in        | voice status to "Approved for Payment". |   |
| Notification:        |                                         |   |
| To:                  |                                         |   |
| Message:             | Add<br>optional                         |   |
| •                    | Update Status Cancel                    |   |

You will next receive the **Approved for Payment** pop up box.

The email address field is either editable or hardcoded if populated.

You can add an additional email to receive this request by **clicking** on **Add** and providing an additional **email address**.

Message box: If all items were marked as received, this field is optional. If there are items <u>not</u> marked as received this field is mandatory.

Once complete **click** the green **Update Status** button to send.

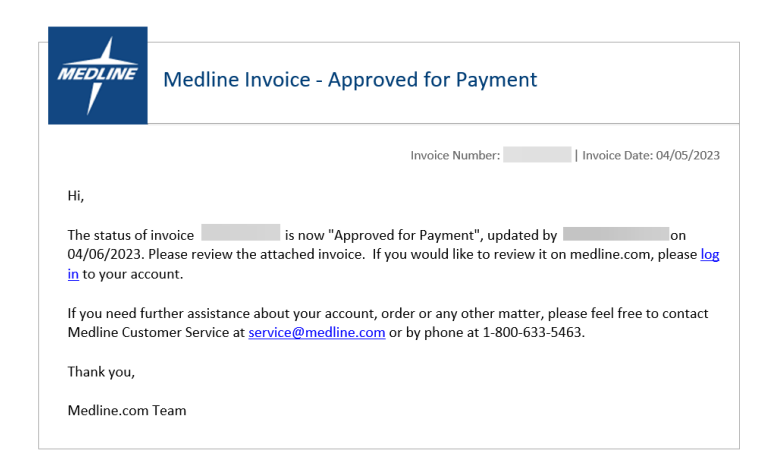

The above email <u>and</u> an attached invoice will be sent to the individual(s) listed as recipients.

NOTE: Some of the data retrieved has been hidden for privacy purposes. You will receive all of these fields to completeness when performing your own search. Your results will display for the selected criteria.